## LEITFADEN KONTROLLE POSTADRESSEN

Zahlreiche SARASANI-Exemplare kommen nicht bei den Empfänger\*innen an, da sie als Mitglied in der MiData keine verifizierte Postadresse hinterlegt haben. Die Adresseingabe in der MiData ist mit dem Adressverzeichnis der Schweizerischen Post verbunden.

Beim Eintippen einer neuen Adresse, erscheint ein Dropdown-Menu **mit Vorschlägen aus dem Adressverzeichnis**. Wählst du eine davon aus, wird automatisch auch Postleitzahl und Ort übernommen.

| Firma             |                                   |
|-------------------|-----------------------------------|
| Adresse           | Alte Landstra                     |
| PLZ/Ort           | Alte Landstrasse 8362 Balterswil  |
|                   | Alte Landstrasse 2542 Pieterlen   |
| Land              | Alte Landstrasse 2554 Meinisberg  |
| ale Korrespondenz | Alte Landstrasse 3114 Wichtrach   |
| bevorzugt         | Alte Landstrasse 3758 Latterbach  |
|                   | Alte Landstrasse 3900 Gamsen      |
|                   | Alte Landstrasse 4415 Lausen      |
| Haupt-E-Mail      | Alte Landstrasse 4436 Oberdorf BL |
|                   | Alte Landstrasse 4437 Waldenburg  |
|                   | Alte Landstrasse 4455 Zunzgen     |
| Weitere E-Mails   | Eintrag hinzulugen                |
|                   |                                   |

Telefonnummern Eintrag hinzufügen

Übernimmst du nicht die vorgeschlagene Adresse, besteht die Gefahr, dass die Post die Adresse nicht bedient bzw. den\*die Empfänger\*in nicht ermitteln kann.

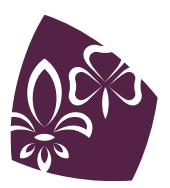

Auf der Ebene deiner Abteilung gibt es einen **Filter**, der dir die nicht verifizierten Adressen deiner Abteilungsmitglieder anzeigt. Und so gehts:

1) Auf der obersten Ebene der Abteilung die Option "Weitere Ansichten" und dann "Neuer Filter" anwählen.

| Info | Personen    | Anlässe     | Kurse   | Lager       | Abos |
|------|-------------|-------------|---------|-------------|------|
| Mitg | lieder (27) | Passive (6) | Weitere | e Ansichter | 1 -  |

- 2) Oben den Button "*In der aktuellen Ebene und allen darunter liegenden Ebenen und Gruppen*» **anwählen, damit die ganze Abteilung durchsucht wird.**
- 3) Im Feld "Tags" nach folgendem Tag suchen: "*Adresse befindet sich nicht im Verzeichnis*" und anwählen. Unten kannst du dem neuen Filter einen Namen geben.

- 4) Auf "*Suchen*" klicken. Wenn du "*Suche speichern*" klickst, speicherst du den Filter ab und kannst ihn in Zukunft erneut verwenden.
- 5) MiData zeigt nun die Mitglieder deiner Abteilung an, die eine nicht-verifizierte Adresse hinterlegt haben.

Bitte überprüfe die betroffenen Adressen. Gegebenenfalls musst du sie erneut eingeben oder die Schreibweise ändern (z.B. Landstr. <-> Landstrasse).

| Mitglieder  | r (51) Pas                              | ssive (6)   | Nicht-Verifizierte Adressen 👻          | + Person hinzufüger | Rechnung erstellen                  | Liste importieren                                                                      | L Export ▼                                                                               | 🖶 Drucken                             | La Duplikate                           |                                           |                                               |                    |
|-------------|-----------------------------------------|-------------|----------------------------------------|---------------------|-------------------------------------|----------------------------------------------------------------------------------------|------------------------------------------------------------------------------------------|---------------------------------------|----------------------------------------|-------------------------------------------|-----------------------------------------------|--------------------|
| Filter Nici | ht-Verifiziert                          | te Adresser | n wurde erfolgreich erstellt.          |                     |                                     |                                                                                        |                                                                                          |                                       |                                        |                                           |                                               | ×                  |
| 21 Personen | n angezeigt. :                          | 5 weitere F | Personen sind für dich nicht sichtbar. |                     |                                     |                                                                                        |                                                                                          |                                       |                                        |                                           |                                               | <b>≡</b> Spalten • |
|             |                                         |             |                                        |                     |                                     |                                                                                        |                                                                                          |                                       |                                        |                                           |                                               |                    |
|             | Nachname                                | Vorname     | Pfadiname Rollen                       |                     | E-Mails                             | Telefonnummern                                                                         | Adresse   PLZ   Or                                                                       | t Geschlecht                          | Geburtstag                             | Hauptgruppe                               | Hauptebene                                    | Login              |
|             | Nachname  <br>Testperson                | Vorname     | Pfadiname Rollen                       |                     | E-Mails<br>test@something.ch        | Telefonnummern<br>+41 79 000 11 22 Privat                                              | Adresse   PLZ   Or<br>TESTSTRASSE<br>4123 Allschwil                                      | t Geschlecht<br>unbekannt             | Geburtstag                             | Hauptgruppe<br>Gerlafingen                | Hauptebene<br>Gerlafingen                     | Login              |
|             | Nachname  <br>Testperson<br>Axempel Jar | Vorname     | Pfadiname Rollen                       |                     | <b>E-Mails</b><br>test⊜something.ch | Telefonnummern   +41 79 000 11 22 Privat   043 123 45 67 Privat   071 345 67 89 Mutter | Adresse   PLZ   Or<br>TESTSTRASSE<br>4123 Allschwil<br>Teststrasse 11<br>1234 Musterdorf | t Geschlecht<br>unbekannt<br>männlich | Geburtstag<br>01.01.1996 (26 Jahre alt | Hauptgruppe<br>Gerlafingen<br>Jungs Casto | Hauptebene<br>Gerlafingen<br>Abteilung Muster | Login<br>Login     |

Wir danken dir für deine Mithilfe beim Verhindern von Rückversänden!

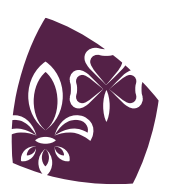